# SUPERMICR SuperStorage 540P-E1CTR36L/H Quick Reference Guide

| Board Layout |                                        |      |                                         | Front View & Interface |                                                                                                    | BMC Password Label                                                                                                    |
|--------------|----------------------------------------|------|-----------------------------------------|------------------------|----------------------------------------------------------------------------------------------------|----------------------------------------------------------------------------------------------------|
|              |                                        |      |                                         |                        | S 1   1 1   1 1   2 3   3 3   3 3   3 3   3 3   3 3   3 3   3 3   3 3   3 3   3 3   3 3   4 4   3 3   3 3   4 4   3 1   3 1   3 1   4 1   4 1   4 1   5 1   6 1   7 1   1 1   1 1   1 1   1 1   1 1   1 1   1 1   1 1   1 1   1 1   1 1   1 1   1 1   1 1   1 1   1 1   1 1   1 1   1 1   1 1   1 1   1 1   1 1   1 1   1 1   1 1   1 1   1 1   1 1   1 1   1 1   1 1   1 1   1 1 <th><image/></th> | <image/>                                                                                                    |
| Item         | Description                            | Item | Description                             | 0                      | Rear View           2         3         4         5         6         7/8         9         1011                                                                                                    | following order:<br>DIMMA1, DIMME1, DIMMC1,                                                                                                    |
| 1            | NC-SI Header for IPMI Support          | 13   | Intel RAID Key Header                   |                        |                                                                                                    | DIMMG1, DIMMB1, DIMMF1,                                                                                                    |
| 2            | UID Button (Unit Identifier<br>Button) | 14   | M.2 PCI-E 3.0/SATA Interface            |                        |                                                                                                    |                                                                                                    |
| 3            | VGA Port                               | 15   | S-SGPIO Header                          |                        |                                                                                                    | <ul> <li>Always use DDR4 DIMM modules of the same type, size, and<br/>speed</li> </ul>                                                                                                    |
| 4            | Two 10GbE LAN Ports                    | 16   | TPM Header                              |                        |                                                                                                    | Mixed DIMM speeds can be installed. However, all DIMMs will run     the append of the algorized DIMMs                                                                                                    |
| 5            | USB 3.2 Gen 1 Ports                    | 17   | S-SATA0-1: Internal SATA Ports          |                        |                                                                                                    | The motherboard will support odd-numbered modules (3, 5, or 7                                                                                                    |
| 6            | Dedicated LAN for IPMI                 | 18   | I-SATA0-7: Internal SATA Ports          | Ν                      | o. Description                                                                                                    | modules installed). However, to achieve the best memory<br>performance, fully populate the motherboard with validated memory                                                                                                    |
| 7            | USB 2.0 Ports                          | 19   | USB 3.2 Gen 1 Header                    |                        | Redundant Power Supply Modules (1 on top, 2 on bottom)                                                                                                    | modules.                                                                                                    |
| 8            | NVME0/1: PCI-E 4.0 x8 Slimline         | 20   | USB 2.0 Header                          |                        | Dedicated LAN for IPMI                                                                                                    | 1 CPU, 8-DIMM Slots Number of DIMMs Memory Population Sequence                                                                                                    |
| 9            | DIMM A1-H1 Slots                       | 21   | Onboard CMOS Battery                    |                        | Two USB 3.2 Gen 1 (blue) and Two USB 2.0 (black) Ports           LAN 1 (left) and LAN 2 (right) Ports                                                                                                    | 1 DIMMA1<br>2 DIMMA1 / DIMME1<br>3                                                                                                    |
| 10           | CPU                                    | 22   | JIPMB1 4-Pin BMC External I2C<br>Header |                        | VGA Port<br>7 PCI-E 4.0 x8 Expansion Slot 7 (LP)                                                                                                    | (Unbalanced: Not Recom-<br>mended)<br>4 DIMMA1 / DIMME1 / DIMMC1 / DIMMG1<br>5                                                                                                    |
| 11           | Front Control Panel Header             | 23   | COM Port Header (Serial Port)           | 4                      | B         PCI-E 4.0 x16 Expansion Slot 6 (LP)                                                                                                    | (Unbalanced: Not Recom-<br>mended)<br>6 DIMMA1 / DIMME1 / DIMMC1 / DIMMG1 / DIMMB1<br>7 7                                                                                                    |
| 12           | USB 3.2 Gen 1 Type-A port              |      |                                         |                        | PCI-E 4.0 x16 Expansion Slot 4 (LP)           PCI-E 4.0 x8 (in x16) Expansion Slot 2 (LP)                                                                                                    | (Unbalanced: Not Recom-<br>mended)<br>8 DIMMA1 / DIMME1 / DIMMC1 / DIMMG1 / DIMMB1 / DIMMF1 / DIMMF |
|              |                                        |      |                                         |                        | Broadcom 3808/3908 PCI-E Gen 4 SAS Controller Card                                                                                                    |                                                                                                    |

## **CPU Installation and Removal**

#### Supports a single Intel Xeon Ice Lake Scalable Processor (LGA 4189)

#### A. Creating the Intel Ice Lake Carrier Assembly B. Assembling the Processor Heatsink

1. Locate small gold triangle (Pin 1) on processor and corresponding hollowed triangle on carrier. 2. Using the triangles as a guide, carefully align and place Point A of the processor into the carrier. Gently snap into

place to fasten onto Point B.

## Module (PHM)

1. Turn the heatsink upside down, and hold the processor carrier assembly with the gold contacts facing

2. Align the triangle (Pin 1) on the assembly with the triangle cutout "A" of the heatsink and press into place such that the clips lock in. Processor ( (Upside Down)

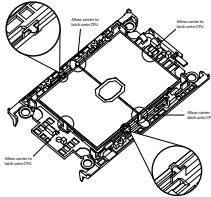

#### C. Preparing the CPU Socket for Installation

Gently pull off the plastic protective cover by one corner to remove it from the CPU socket.

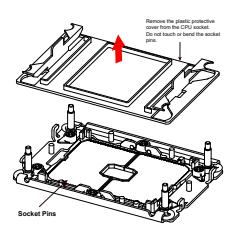

- D. Installing the Processor Heatsink Module
- 1. Align the golden triangle (Pin 1) of the processor with the printed triangle on the socket. All four holes should be aligned.

 Ensure that the four rotating wires are in an "up" (unlocked) position.
 Mount the PHM onto the CPU socket on the motherboard and gently press into place. Flip the rotating wires to the sides to a locked position. 4. With a T30 Torx-bit screwdriver, gently tighten peek nuts 1-4 in the order described on the heatsink label.

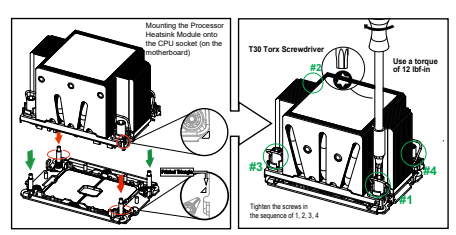

#### Removing the Processor Heatsink Module

1. Using a T30 Torx-bit screwdriver, loosen the four peek nuts in a backward sequence of 4, 3, 2, 1, 2. Ensure that the four rotating wires are in an "up" (unlocked)

position

Gently lift the module up to remove it from the socket.
 Flip the PHM with the gold contacts facing up. Unlock the lever and gently remove the CPU.

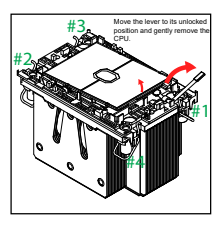

## Caution

## 

IMPORTANT: See installation instructions and safety warning before connecting system to power supply.

http://www.supermicro.com/about/policies/safety\_information.cfm

### WARNING:

To reduce risk of electric shock/damage to equipment, disconnect power from server by disconnecting all power cords from electrical outlets. If any CPU socket empty, install protective plastic CPU cap

## 

Always be sure all power supplies for this system have the same power output. If mixed power supplies are installed, the system will not operate.

For more information go to http://www.supermicro.com/support.

MNL-2360-QRG

Rev. 1.0